GPX Viewer User Guide - https://docs.vecturagames.com/gpxviewer/

## WMS manager

## **How to get to WMS manager settings:** Open Left Main Menu $\rightarrow$ Settings $\rightarrow$ Maps $\rightarrow$ WMS manager.

You can find the manual on how to to add WMS maps here: How to add WMS map.

Each map style is customizable by clicking on the palette on its right side. The options are:

- Add new WMS to find out more how to add new offline map style please click here.
- Stop using of WMS editing options for current map style.
- **Delete all WMS** by clicking on this option, your offline map style will be change to the one you are currently at.
- Show list of WMS deleting of map styles.

From: https://docs.vecturagames.com/gpxviewer/ - GPX Viewer User Guide

https://docs.vecturagames.com/gpxviewer/doku.php?id=docs:settings\_maps\_wms\_manager&rev=1658392058

Last update: 2022/07/21 08:27

Permanent link:

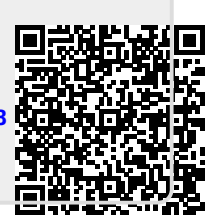